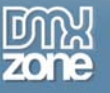

| 📰   🕅 🔍 1 🔤       | f 1 🕨 🕅   🖨 🙆 🛃   i | 🗿 🔲 💭 🚽 🕴 100° | %           | Find J Ne     | xt |
|-------------------|---------------------|----------------|-------------|---------------|----|
| Product List      |                     |                | Run Da      | ta: 8/24/2006 |    |
| Product Name      | Packaging           | Units In Stock | Unit Value  | Stock Value   |    |
| Alice Mutton      | 20 - 1 kg tins      | 0              | 39.00       | 0.00          |    |
| Aniseed Syrup     | 12 - 550 ml bottles | 13             | 10.00       | 130.00        |    |
| Boston Crab Meat  | 24 - 4 oz tins      | 123            | 18.40       | 2,263.20      |    |
| Camembert Pierrot | 15 - 300 g rounds   | 19             | 34.00       | 646.00        |    |
| Carnarvon Tigers  | 16 kg pkg.          | 42             | 62.50       | 2,625.00      |    |
| 24.5%             | 22.00 24.50         |                | Total Value | 5,664.20      |    |

### Image: 1

# Introduction

I still remember it was a neatly done report that got me my first pay raise. Ever since, I am very passionate about report writing (every one likes a pay raise right?). In this article, I will guide you through step by step on how to create a simple report using *MS Reporting Services 2005*; and host it with a *Smart Client* application.

So, are you ready to get your pay raise? Why not! Who knows, your neatly done report can just do that.

Prior to this article, I wrote three others, which were addressing different issues related to the reporting services. However, all of them were targeted towards the intermediate-advance level audience. From all the feedback I received, one was common, quite a few of you asked for an article which will be specially geared towards the novice-beginner level.

I assume the reader has a basic understanding of Visual Studio 2005 IDE and is comfortable with writing code using C#. You don't have to know MS Reporting Services to understand this article; although, any pervious experience with writing a report would help.

Although, I am calling this article 101, my intention is to adopt the applied approach rather then discussing each and every topic associated with reporting services. I am touching the most common aspects of report design and I use the most common controls. I would strongly encourage you to go through the MSDN documentation for more detailed information.

# Let's roll up our sleeves, it's reporting time

Please take a look at **Image 1**. How complex is that report? How much time do you think it will take to create such a report? Well, as for complexity, it is a simple report extracted out of source *NorthWind-Products (SQL Server 2000)* and lists all the products information with summary totals.

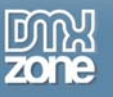

Tim for the million \$ question: How to start? What is going to be the first step? Often, it is very easy to find out what should be the first step. Have you seen a house built before the foundation? No! So, have I given you a hint here? Sure, we must first develop the Smart Client to host our report.

# Step 1: Create Windows Application Project

Please do the following to create a Windows Application (Smart Client) project:

- Select File menu -> New -> Project.
- Choose C# from Project Types pane.
- In the Templates pane, choose Windows Application for Visual C# projects.

In the Name box, give the project a unique name (I named the attached project code – **rsWin101**) to indicate the application's purpose. In the Location box, enter the directory in which you want to save your project, or click the Browse button to navigate to it. Once you are done, you will find Form1 added to the project and you can start working on it using *Forms Designer*.

Please update following properties of Form1:

```
Forml.Text = "MS Reporting Services 101 with Smart Client"
Forml.Size = 750, 300
```

Feel free to change any other property of Form1 as per your requirement.

### Step 2: Add Report Viewer to the Form

So, what is report viewer? As we need the DVD player to play a DVD; same goes with the reports, we need a report viewer to have the report preview done.

For all those who are brand new to report writing, I would say, report viewer gives life to your reports. It not only previews you the output, it also facilitates you to generate the information in the various popular formats (PDF, excel etc.). You can also take a hard copy (a printed version) of the report while you are viewing the output.

Please perform following actions to setup Report Viewer Control on Form1:

- Drag ToolBox -> Data -> ReportViewer and drop it on Form1. This step will create a new instance of ReportViewer with the name reportViewer1. I always wanted to name reportViewer1 to rpvAbraKaDabra, hence, I won't let this chance pass. As I picked rpvAbraKaDabra, feel free to pick yours, let those imagination horses run wild!
- By setting reportViewer1.Dock = Fill, report viewer will fill the entire surface of form for report display purpose.

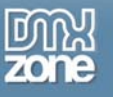

After step 1 and step 2, your project should look as per Image 2.

| 😸 MS Reporting Se | ervices 101 with | Smart Client |      |   |             |  |
|-------------------|------------------|--------------|------|---|-------------|--|
|                   | of 🕨 🎽 🗍 🔶       |              | 100% | * | Find   Next |  |
|                   |                  |              |      |   |             |  |
|                   |                  |              |      |   |             |  |
|                   |                  |              |      |   |             |  |
|                   |                  |              |      |   |             |  |
|                   |                  |              |      |   |             |  |
|                   |                  |              |      |   |             |  |
|                   |                  |              |      |   |             |  |
|                   |                  |              |      |   |             |  |
|                   |                  |              |      |   |             |  |

Image: 2

# Step 3: Add DataSet to the Project

Hurray! We are done with the foundation. It's time to put walls around the foundation; eventually these walls will hold the doors and windows of your home. *DataSet* is just that for Report Viewer, it holds and provides the raw data from data source to be processed and ready to be outputted on the Smart Client interface.

Following step is required to have DataSet added to project:

• Select Add -> New Item -> DataSet from Solution Explorer. Change name from DataSet1 to dsProduct and click on Add button to complete the action.

Let's add a *DataTable* to our newly created *DataSet*. *DataTable* is essential to load the reporting data; we will use the information from *DataSet/DataTable* while designing the report.

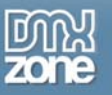

The following steps are required to add the *DataTable* to the *DataSet(dsProduct)*:

• Double click on *dsProduct* from Solution Explorer; it will open the designer view. Right-click on the designer surface and Add -> DataTable. Please click on header and change the name to *dtProductList*. Please see Image 3.

| 1 | Paste                |    | DataTable |
|---|----------------------|----|-----------|
|   | Select All           |    | Query     |
|   | Show Relation Labels | 50 | Relation  |
| 6 | Preview Data         |    |           |
|   | View Code            |    |           |
|   | Properties           |    |           |

### Image: 3

Let's start adding columns to *DataTable(dtProductList)*. Your designer screen should look like **Image 4**. Rightclick on *dtProductList* and select **Add -> Column** to start adding columns to *DataTable*.

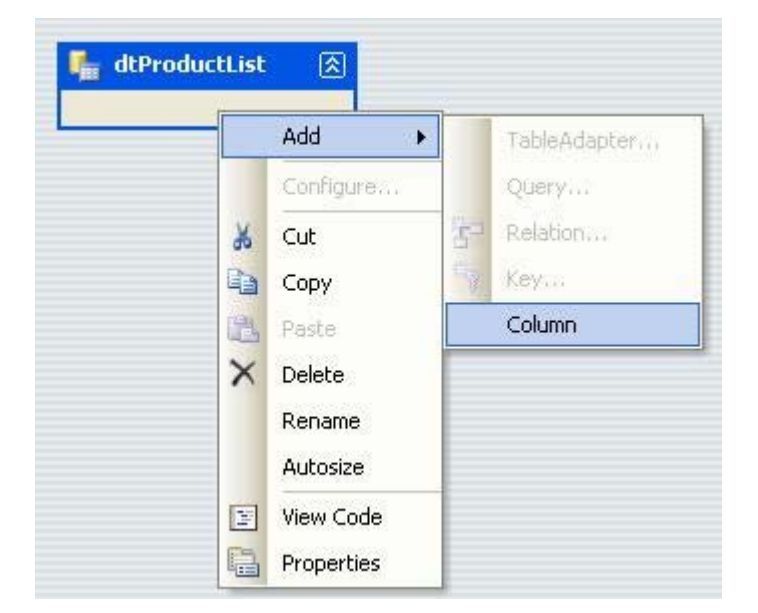

Image: 4

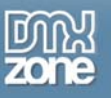

Please repeat the action for following columns:

- *ProductName* (String)
- QuantityPerUnit (String)
- UnitPrice (Double)
- UnitsInStock (Double)
- UnitValue (Double) A calculated field based on UnitsInStock \* UnitPrice

As you are adding columns, by default it is string data type. Please go to properties windows after selecting column to change it from String to Integer or Double.

Please see **image 5**. Your *DataTable* should look the same. Also, you can see the properties window to change the data type.

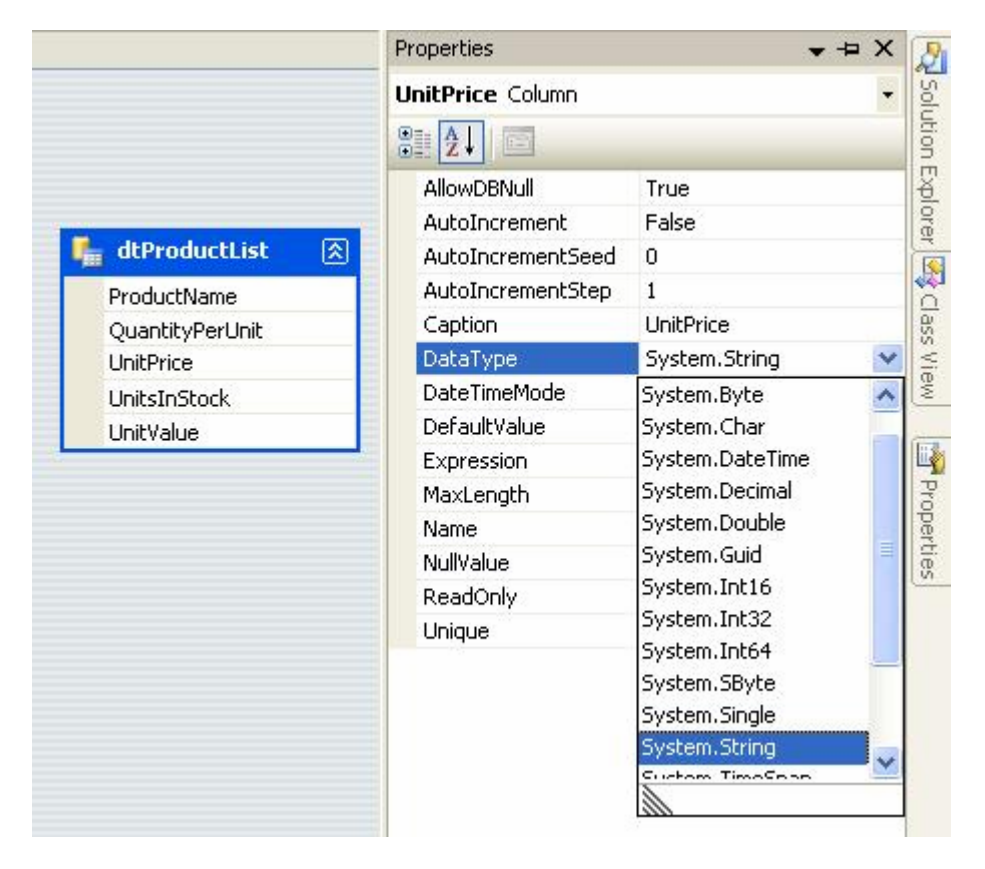

### Image: 5

Have you heard of "*Typed DataSet*"? If not, then we have just created a *Typed DataSet* here. Please consult online help to know more about *Typed DataSet*.

# Step 4: Add Report to the Project

Alright, so far we created the project; added Report Viewer and DataSet. Now, it is the time to deal with star of the show! Let's create that neat report.

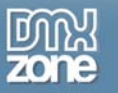

The following steps are required to have *Report (rptProductList.rdlc)*:

- Select Add -> New Item -> Report from Solution Explorer. Change name from *Report1.rdlc* to *rptProductList.rdlc* and click on the Add button to complete the action.
- Typically, after the add action is finished your screen should be similar to **Image 6**. When a report is added to project, it is ready to use the *DataSet* for designing.

| <b>%</b>               | rsWin101 - Microsoft Visual Studi | 0    |       |            |     |      |     |      |    |     |     |      |         |     |                                 |      |        |
|------------------------|-----------------------------------|------|-------|------------|-----|------|-----|------|----|-----|-----|------|---------|-----|---------------------------------|------|--------|
| Fi                     | ile Edit View Project Build Debu  | g D  | ata   | Fo         | orm | at   | R   | ера  | rt | 1   | Тос | ols  | ា       | est | 2                               | W    | 'indov |
|                        | 🖸 • 🛅 • 🧭 🔒 🥔 🛛 🖓 🖬               | 1) - | (24   | -          | P   | •    | 3   |      |    | D   | eb  | ug   |         |     |                                 |      | Any (  |
|                        | + + +                             |      | ÷.    |            |     |      |     |      |    |     |     |      | +-<br>∓ |     | Ŭ.                              | Is   |        |
|                        | Data Sources 🔷 👻 🔍                | r    | otPro | du         | ctL | ist. | rdl | c (I | De | sig | n]  | 6    | dsΡ     | rod | uct                             | x    | sd*    |
| Serv                   | 📵 🌆 😘 💺                           |      | 0     | 100        |     | ा    | •   | ( )  | 1  |     | a.  | 1    | 1       | 0   | 1                               | 2    |        |
| rer Explorer 🎘 Toolbox |                                   |      |       | <b>€</b> B |     |      |     |      |    |     | CIR | eate | a .     | reț | i<br>i<br>i<br>i<br>i<br>i<br>i | : la |        |

### Image: 6

Weather this is your very first report or you are a reporting junkie like me; we have to deal with the most basic building blocks of report writing, which is: Header, Body and Footer.

Typically, reports are designed with a specific page size and layout in mind. Our report is Letter size and Portrait layout. You can explore various properties attached to report layout by right clicking anywhere on open designer surface and select properties.

It is always advisable to draw a prototype of your report on paper, before you start the design attempt. As you can see in **Image 1**, we have Report Name and Report Date in header section. The Body section has the product list information together with summary totals; and footer carries the Page Numbers.

Let's start working on Page Header:

When a new report is added to project, by default, all you will see in the report designer is the Body section. Right click on the report designer surface anywhere other then on the Body and select **Page Header**. This will add the header to the report. Feel free to adjust the height of the header and the Body section. See **Image 7**, I have reduced the height of the Body and increased the height of the header.

| - 1 |   | - 2. |    |    |         |       |     |     |    |      |     | -   |     |     |     |     |      |     |     |
|-----|---|------|----|----|---------|-------|-----|-----|----|------|-----|-----|-----|-----|-----|-----|------|-----|-----|
|     | 0 | 4    |    | 3. | <u></u> | 1     |     | 3.  | 1  | 1    |     | 1   | 2   | 1   |     | 1   | 2    | 1   |     |
|     |   | Ŧ    | Pa | ge | H       | ea    | dei | ĺ., |    | -    |     |     |     |     |     |     |      | -   |     |
| ÷.  |   | 1    | ł  | ť  |         | ÷     |     | ÷   | 1  | •    | 1   | ÷   | ł   |     | ł   | ÷   |      | ÷   |     |
|     | Ţ | ÷    |    |    |         |       |     |     |    |      |     |     |     |     |     |     |      |     |     |
| 2   |   |      |    |    |         |       | 1   |     |    |      |     |     |     |     |     |     |      |     |     |
| 1   | 1 | ÷    | Bo | dy |         | •     |     | i.  |    |      |     |     |     | •   |     | ì   |      | •   | 1   |
| -   | F | •    | •  |    |         |       |     | ÷   |    | ÷    |     | ÷   |     |     |     |     |      |     |     |
| -   |   |      |    | •  |         | •     |     |     | •1 | o    | CI  | eal | te  | a I | rep | 100 | t la | iyo | ut, |
| 1   | t |      |    |    |         |       |     |     |    |      |     |     |     |     |     |     |      |     |     |
| •   |   |      |    |    | 4       | - 105 | _   |     |    |      |     |     |     |     |     |     | -    | 1   |     |
| 1   |   |      |    |    |         | 9     | F   | Re  | ро | rt F | Par | an  | net | er  | s., | ì   |      | 1   |     |
| 1   |   |      |    |    |         | 1     | F   | a   | ge | He   | ac  | ler |     |     |     |     |      |     |     |
|     |   |      |    |    | l       | 1     | F   | a   | je | Fo   | ot  | er  |     |     |     |     |      |     |     |
| -   |   |      |    |    |         | 7     | ,   | orc | ne | erti | es  | 8   |     |     |     |     |      | 1   |     |

### Image: 7

While inside the report designer, you will see variety of controls which can be used to design report when you explore the Toolbox. For our example, we will use, the *TextBox, Line* and *Table* control. I would encourage you to go through the online documents if you need detailed information for all the available controls.

### **Header Section**

Let's start designing the header. We will start by dragging two *Textboxes* and dropping them on the header section. The *Textbox* can show both static and dynamic data. The *Line* control is used to separate the header from the Body section.

After dropping controls over the report designer surface, you can control the look and feel by changing associated properties. We will designate one *TextBox* to report title and another one to show current date. We can directly type static text into the *TextBox* control by selecting it and by typing inside it.

Please change following properties of Title *TextBox*:

```
Value = "Product List"
Color = Purple (you like purpose too for title right?)
```

Please change following properties of Date TextBox:

Value = ="Run Data: " & Today Color = Purple (you like purpose too for title right?)

Please note *Value* property for Date *TextBox* starts with a "=" sign. This is not a simple static text, instead it is an expression. This expression is a result of string "Run Date" and **VB.NET script** keyword *today* (to get current system date).

You can specify the desired names to all objects in the report; I choose to stay with the default name for most of the controls, however, for demo purpose I did specified "*txtTitle*" to Title *TextBox*.

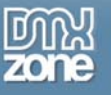

Please refer to Image 8; your finished design for header should look relatively same.

| F Page Header | <br>         |           |       |
|---------------|--------------|-----------|-------|
| Product List  | ="Run        | Data: " & | Today |
|               | a na na hIúi |           |       |
| FRodu         | <br>         |           |       |

### Image: 8

### The Body Section

The Body section, also referred as details section, is by far the most important part of the report. As you can see when we added the report to the project; the Body section was added for us automatically. All we have to do is start putting controls on it.

Traditionally, the Body section is used to display details (in our example it is product information) usually more then one row of information. The Body section can expand as per the growth of reported data. Often the report is designed with the intention to have one physical page (Letter/A4 etc.) output; in this case the Body section still can be used to display information.

Out of *Table, Matrix* and *List*, the three most commonly used control on the Body section; we will use *Table* control for our example. All three can repeat information; *Matrix* goes a step further and even produces Pivot output.

Let's drag and drop the *Table* control on the Body section of the report designer surface. If you notice, this action will produce a table with three rows and three columns. You may have also noticed that the center column also has been labeled: Header, Detail and Footer.

Now, don't be surprised if I tell you that the *Table* control is nothing but a bunch of *TextBoxes* attached together! Yes, each and every Cell in *Table* is like *TextBox*, which means you can either type static text on it or specify a dynamic expression.

Before we start designing the Body section, let's add two more columns (remember we have total of five columns in the report). Adding columns is easy; please do the following to get new columns added to report:

- Select the Table Control inside The Body section
- Click on the right most column header (I assume we are adding new columns to right side)
- Right click on the header and select -> Insert Column to the Right

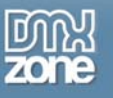

Make sure your report resembles that of the one on **Image 9**. Feel free to adjust the width of the column base on the length of data it will hold.

| Product List |        | ="R        | un Data: " & Toda          |
|--------------|--------|------------|----------------------------|
| #Rodu        |        |            |                            |
| <b>n</b>     | Header | <b>Q</b> D | Insert Column to the Left  |
| -            | Dateil | <b>Q</b>   | Insert Column to the Right |
|              | Detail |            | Delete Columns             |
|              | Footer | ×          | Cut                        |
|              |        | av<br>Ro   | Capu                       |
|              |        | 93         | Сору                       |
|              |        | LEL.       | Paste                      |

#### Image: 9

I am sure the majority of us have used Excel or something similar; the *Table* control resembles a mini worksheet. We can apply borders, change font of individual cell etc. etc. So, all you have to do is to think of desired formatting theme and start applying it.

Starting with first column to the last one, please **click on individual column header cell** and type the following text:

| Header 2: "Packaging"<br>Header 3: "Unit Price" |  |
|-------------------------------------------------|--|
| Header 3: "Unit Price"                          |  |
|                                                 |  |
| Header 4: "Units in Stock"                      |  |
| Header 5: "Stock Value"                         |  |

Let's continue to do so the same for Detail section, here one thing to know is, instead of text we have to type the expression which is columns from *dsProduct.dtProductInfo*. You can either type the expression or simply drag and drop the column from Data Sources Toolbar (see **Image 7** on left side).

In case you decide to type it out, starting with the first column to the last one, please **click on individual column detail cell** and type the following text:

```
Detail 1: "=Fields!ProductName.Value"
Detail 2: "=Fields!QuantityPerUnit.Value"
Detail 3: "=Fields!UnitsInStock.Value"
Detail 4: "=Fields!UnitPrice.Value"
Detail 5: "=Fields!UnitsInStock.Value * Fields!UnitPrice.Value"
```

Please take notice of Detail 5: it is the calculated output by performing multiplication of Units in Stock and Unit Value.

Tip: If you drag and drop the column to detail section of Table control, it will try to add column header automatically, if column header is empty.

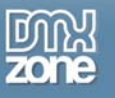

Finally, let's add summary total in footer section of the Table control. Please make sure to select the footer cell on column 4 and 5 inside the Body section and type following text:

```
Cell 4: "Total Value:"
Cell 5: "=SUM(Fields!UnitsInStock.Value * Fields!UnitPrice.Value)"
```

Please check the expression in Cell 5; I am using a built-in function **SUM()** to find out total stock value of all the products listed in report.

#### **Footer Section**

Before we start writing some cool C# code to bring our report alive, let's finish the report footer section. As we have added report header earlier, similarly we have to right click on open the report designer surface and select **Page Footer** (see **Image 7**).

Drag and drop a Line and Textbox control on the Footer section. Please type the following expression inside TextBox:

Value: ="Page: " & Globals!PageNumber & "/" & Globals!TotalPages

As you can see I have used the *PageNumber* and *TotalPages*, both are Global variables maintained by the reporting engine.

Tip: Make sure all expression you type must start with "=" in front of it.

Please make sure your report looks like **Image 10**. As you can see I have introduced some color and aligned the numeric data on the right side along with some other markup. Feel free to try out all the different formatting options, just think of the Table control as a mini spreadsheet with columns and rows. Now you know all the formatting you can try to apply it.

| Product List          |                        |                   | ="Run Da          | ata: " & Toda    |
|-----------------------|------------------------|-------------------|-------------------|------------------|
| <b>∉</b> Body         |                        |                   |                   |                  |
| Product Name          | Packaging              | Units In Stock    | Unit Value        | Stock Value      |
| =Fields!ProductName.∖ | =Fields!QuantityPerUni | =Fields!UnitsInSt | =Fields!UnitPrice | =Fields!UnitsInS |
|                       |                        |                   | Total Value       | =SUM(Fields!Un   |

Image: 10

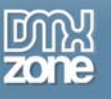

### **Expression Builder**

Expression builder is a very powerful feature of Reporting Services. As you can see in **Image 11**, Stock Value is calculated with the help of SUM function. All fields in *DataSet* can be access with the "Fields!" keyword.

| ✓ Page            | Edit Expression                                                                                                    |             | Ē           |                                                                          |          |
|-------------------|----------------------------------------------------------------------------------------------------|-------------|-------------|--------------------------------------------------------------------------|----------|
| Pro<br>Boc<br>Pro | =SUM(Fields!UnitsIr                                                                                                  | Stock.Value | * Fields!Un | itPrice.Value                                                            | 2) A ali |
| = =Fi             | <                                                                                                    |             | (           | Undo                                                                     | Paste .  |
| € Pac             | Constants     Globals     Parameters     Fields (dsProduct_dtProduct_<br>Datasets     Operators     Common Functions | ctL         |             | ProductName<br>QuantityPerUnit<br>UnitPrice<br>UnitSInStock<br>UnitValue |          |
|                   | <b>K</b>                                                                                                    | >           | ОК          | Cancel                                                                   | Help     |

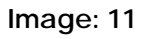

# Step 5: Let's write some C# code to bring life to our report

Phew... I hope you guys are not exhausted already. Hang in there; we are at the last step now. It's like we have waited for that a long nine months and time has come to witness the miracle of birth.

From solution explorer, select Form1. Right click on surface of form and select View Code.

```
using System.Data.SqlClient;
using Microsoft.Reporting.WinForms;
```

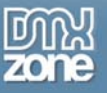

Make sure the Form1\_Load event has following code:

```
private void Form1_Load(object sender, EventArgs e)
ł
    //declare connection string
    string cnString = @"(local); Initial Catalog=northwind;" +
        "User Id=northwind; Password=northwind";
    //use following if you use standard security
    //string cnString = @"Data Source=(local);Initial
    //Catalog=northwind; Integrated Security=SSPI";
    //declare Connection, command and other related objects
    SqlConnection conReport = new SqlConnection(cnString);
    SqlCommand cmdReport = new SqlCommand();
    SqlDataReader drReport;
    DataSet dsReport = new dsProduct();
    try
    {
        //open connection
        conReport.Open();
        //prepare connection object to get the data through reader and
    populate into dataset
        cmdReport.CommandType = CommandType.Text;
        cmdReport.Connection = conReport;
        cmdReport.CommandText = "Select TOP 5 * FROM
                  Products Order By ProductName";
        //read data from command object
        drReport = cmdReport.ExecuteReader();
        //new cool thing with ADO.NET... load data directly from reader
          to dataset
        dsReport.Tables[0].Load(drReport);
        //close reader and connection
        drReport.Close();
        conReport.Close();
        //provide local report information to viewer
        rpvAbraKaDabra.LocalReport.ReportEmbeddedResource =
        "rsWin101.rptProductList.rdlc";
        //prepare report data source
        ReportDataSource rds = new ReportDataSource();
        rds.Name = "dsProduct_dtProductList";
        rds.Value = dsReport.Tables[0];
        rpvAbraKaDabra.LocalReport.DataSources.Add(rds);
        //load report viewer
        rpvAbraKaDabra.RefreshReport();
    catch (Exception ex)
```

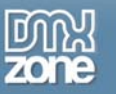

```
//display generic error message back to user
MessageBox.Show(ex.Message);
}
finally
{
    //check if connection is still open then attempt to close it
    if (conReport.State == ConnectionState.Open)
    {
        conReport.Close();
    }
}
```

You might be wondering why I have used "TOP 5" for the select query; the reason is, I wanted to limit the output so that I can show you a summary total in **Image 1**.

Tip: Name property of ReportDataSource object should be always "DataSet\_DataTable".

### Can I use Access instead of SQL Server 2000?

Yes, you can use the Access database. To get the data reported from the *NorthWind Access Database*. Please make sure the following changes are applied to the code mentioned above .

Usually the *Northwind database* comes with the Access database installation; in case if you don't have it then you can get it from here:

```
http://www.microsoft.com/downloads/details.aspx?FamilyID=C6661372-8DBE-422B-8676-
C632D66C529C&displaylang=EN
```

The revised code should look like the following:

```
using System.Data.OleDb;
private void Form1_Load(object sender, EventArgs e)
ł
    //declare connection string
     string cnString = @"Provider=Microsoft.Jet.OLEDB.4.0;
      Data Source=c:\nwind.mdb;User Id=admin;Password=;";
    //declare Connection, command and other related objects
    OleDbConnection conReport = new OleDbConnection(cnString);
    OleDbCommand cmdReport = new OleDbCommand();
    OleDbDataReader drReport;
    DataSet dsReport = new dsProduct();
    try
    {
        //open connection
        conReport.Open();
        //prepare connection object to get the data through
          reader and populate into dataset
        cmdReport.CommandType = CommandType.Text;
```

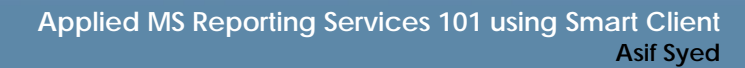

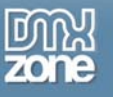

```
cmdReport.Connection = conReport;
    cmdReport.CommandText = "Select TOP 5 * FROM
                   Products Order By ProductName" ;
    //read data from command object
    drReport = cmdReport.ExecuteReader();
    //new cool thing with ADO.NET... load data directly
      from reader to dataset
    dsReport.Tables[0].Load(drReport);
    //close reader and connection
    drReport.Close();
    conReport.Close();
    //provide local report information to viewer
    rpvAbraKaDabra.LocalReport.ReportEmbeddedResource =
    "rsWin101.rptProductList.rdlc ";
    //prepare report data source
    ReportDataSource rds = new ReportDataSource();
    rds.Name = "dsProduct_dtProductList" ;
    rds.Value = dsReport.Tables[0];
    rpvAbraKaDabra.LocalReport.DataSources.Add(rds);
    //load report viewer
    rpvAbraKaDabra.RefreshReport();
}
catch (Exception ex)
    //display generic error message back to user
    MessageBox.Show( ex.Message);
finally
{
    //check if connection is still open then attempt to close it
    if (conReport.State == ConnectionState.Open)
    {
        conReport.Close ();
}
```

# Conclusion

Although, I tried to keep the language of this article as simple as possible; please feel free to get back to me if you need any further clarification. I consider myself a budding author; I have to learn a lot; it is the reader like you, who has always helped me to improve my writing. I am looking forward to receive any comments/suggestion you have for me. Thank you for reading; I sincerely hope this article will help you a bit or two to know reporting services better through my applied approach.